# Edición de imágenes

El uso del menú EFFECT permite editar y ajustar las imágenes. Las operaciones básicas del menú EFFECT son las siguientes:

- **1** Pulse PICTURE para mostrar una vista previa de la imagen que vaya a editar.
- **2** Pulse EFFECT. Aparece la barra de menú EFFECT.
- **3** Pulse  $\neq/\Rightarrow$  para desplazar el cursor al elemento deseado de la barra de menús y pulse ENTER. El cursor se desplaza al submenú.
- 4 Pulse **▲**/**↓** para desplazar el cursor al elemento deseado del submenú y pulse ENTER. Se muestra el elemento de submenú seleccionado. Si es necesario realizar ajustes, siga el mensaje guía en pantalla.

#### Al finalizar la edición...

Para imprimir la imagen editada: Pulse PRINT. Para volver a la pantalla anterior: Pulse EFFECT. Para realizar otra edición: Repita los pasos 3 y 4. Para guardar una imagen editada, pulse SAVE para guardarla en el "Memory Stick" o en la tarjeta de PC.

Para restaurar los ajustes anteriores de la imager Pulse **\*/\*** para seleccionar RESET y pulse ENTER.

Cuando aparezca un cuadro de diálogo de confirmación, pulse ENTER de nuevo.

Para cancelar la operación Pulse CANCEL para volver a la pantalla del procedimiento anterior

# Ampliación/reducción de imágenes

Para ampliar la imagen, seleccione "+" en la barra de menús con **♦**/**♦**. Para reducir la imagen, seleccione "-" con  $\langle -$ ". Después pulse ENTER. Cada vez que pulse ENTER, la imagen se ampliará o reducirá: •-: hasta un 60% •+: hasta un 200%

La calidad de una imagen ampliada puede

deteriorarse dependiendo de su tamaño.

Nota

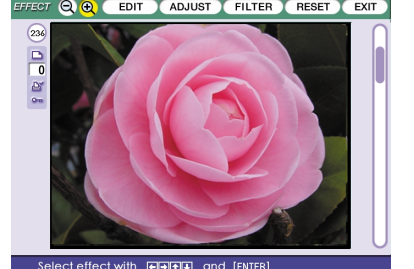

# Cambio de la posición de la imagen

Pulse ←/→ para desplazar el cursor a "EDIT"en la barra de menús y pulse ENTER. Después pulse ♠/♥ para desplazar el cursor al elemento deseado del submenú EDIT y pulse ENTER:

| Move                                | Desplace la imagen con <b>∢/≯</b> / <b>↓</b> , y<br>pulse ENTER.      |
|-------------------------------------|-----------------------------------------------------------------------|
| Rotate 90°<br>Clockwise             | La imagen gira 90° en el sentido de<br>las agujas del reloj.          |
| Rotate 90°<br>Counter-<br>clockwise | La imagen gira 90° en el sentido<br>contrario a las agujas del reloj. |

Ajuste de las imágenes

Pulse ←/→ para desplazar el cursor a "ADJUST" en

la barra de menús y pulse ENTER. Después pulse

♠/♥ para desplazar el cursor al elemento de ajuste

aparece en la parte derecha de la pantalla. Ajuste el

Pulse 🕈 para aumentar el brillo de

la imagen o ♦ para disminuirlo.

Pulse 🕈 para que la imagen aparezca

rojiza o ♦ para que aparezca azulada.

profundidad de los colores o + para

Pulse 🕈 para agudizar los contornos

deseado y pulse ENTER. El deslizador de ajuste

nivel de la siguiente forma y pulse ENTER.

Color deepness Pulse ♠ para aumentar la

disminuirla.

o ♦ para suavizarlos.

Brightness

Sharpness

Tint

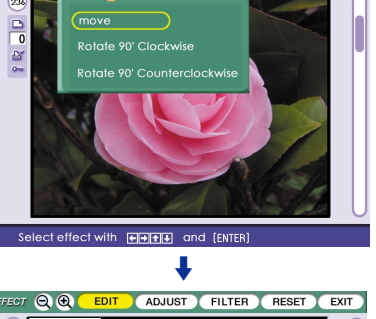

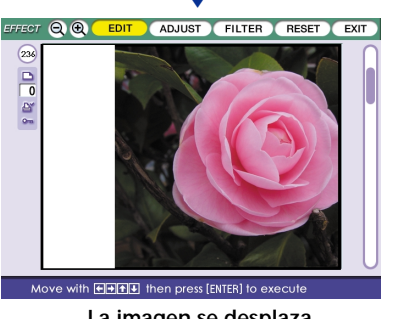

La imagen se desplaza

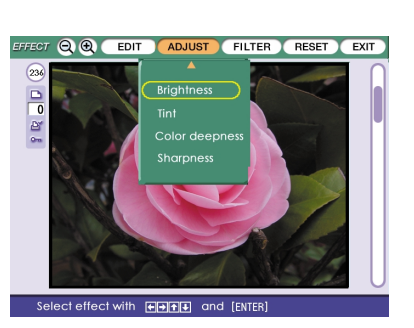

# EFFECT Q 🕘 EDIT ADJUST FILTER RESET EXIT

# Adición de un filtro especial en una imagen

Pulse  $\neq/\Rightarrow$  para desplazar el cursor a "FILTER" en la barra de menús y pulse ENTER. Después pulse ♦/♦ para desplazar el cursor al filtro que desee añadir en la imagen, y pulse ENTER:

| Sepia      | La imagen adquiere el aspecto de<br>una fotografía antigua con colores<br>pálidos.<br>La imagen aparece en monocromo. |  |
|------------|----------------------------------------------------------------------------------------------------|--|
| Monochrome |                                                                                                    |  |
| Paint      | La imagen aparece como pintada.                                                                                       |  |

Visualización de las

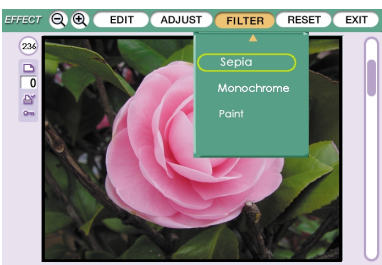

2 Pulse MENU.

CANCEL.

Notas

imágenes de un "Memory Stick" o de una tarjeta de PC

ENTER.

Para mostrar otro submenú

Pulse 🕇 hasta que desaparezca el submenú actual.

Después pulse ←/ → para desplazar el cursor al

elemento deseado de la barra de menús y pulse

Puede crear una lista de índices de las imágenes guardadas en un "Memory Stick" o tarjeta de PC (Impresión de índices), o realizar la presentación de diapositivas de las imágenes. Cuando desee buscar una imagen, podrá localizarla inmediatamente con estas funciones.

#### Nota

Antes de comenzar, compruebe que los indicadores ALL y DPOF del botón AUTO PRINT no se iluminan

Para volver a la imagen anterior

Pulse ←/→ para seleccionar "Exit" y pulse ENTER. O pulse MENU

#### Realización de una impresión de índices de las imágenes del "Memory Stick" o tarjeta de PC 1 Pulse INPUT SELECT para que se ilumine el

indicador "MEMORY STICK" o PC CARD.

- 2 Pulse MENU. Aparece la barra MENU
- **3** Pulse  $\neq/\Rightarrow$  para desplazar el cursor a "INDEX PRINT" y pulse ENTER.
- 4 Pulse ←/→ para desplazar el cursor al patrón de división deseado y pulse ENTER.
- 5 Pulse el botón de flecha (←/→/♠/♣) para desplazar el cursor a "Execute" y pulse ENTER. La lista de índices de las imágenes del "Memory Stick" o tarjeta de PC se imprime con cada imagen en el patrón seleccionado. Cada miniatura tiene un número de imagen correspondiente. Si selecciona "Date Print", la fecha de la toma (año, mes y día) también se imprimirá.

# Visualización de la presentación de diapositivas

- 1 Pulse INPUT SELECT para que se ilumine el indicador "MEMORY STICK" o PC CARD.
- 2 Pulse MENU. Aparece la barra MENU.
- **3** Pulse  $\neq/\Rightarrow$  para desplazar el cursor a "SLIDESHOW" y pulse ENTER.
- **4** Pulse  $\neq/\Rightarrow$  para desplazar el cursor al tiempo de cambio de imágenes deseado y pulse ENTER.
- **5** Pulse el botón de flecha ( $\langle / \rangle / \langle / \rangle$ ) para desplazar el cursor a "Execute" y pulse ENTER. Las imágenes del "Memory Stick" o de la tarjeta de PC aparecen una tras otra en el tiempo de cambio seleccionado como una presentación de diapositivas.

Para detener la presentación de diapositivas mientras se realiza Pulse CANCEL.

#### Nota

Según la imagen, es posible que tarde algún tiempo en visualizarse.

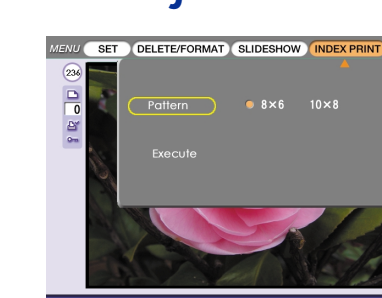

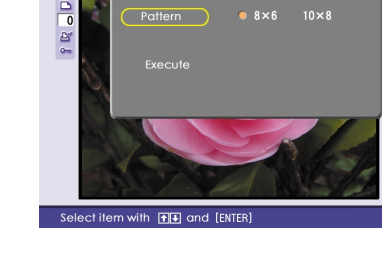

Puede guardar la imagen editada mediante el menú EFFECT, o procesada mediante el menú CREATIVE PRINT, en un "Memory Stick" o tarjeta de PC.

- 1 Pulse SAVE.

### Notas

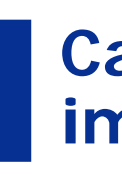

- 1 Pulse MENU.
- pulse ENTER.
- anterior.

impresora.

Nota La calidad de la imagen mostrada en pantalla puede variar con respecto a la imagen impresa.

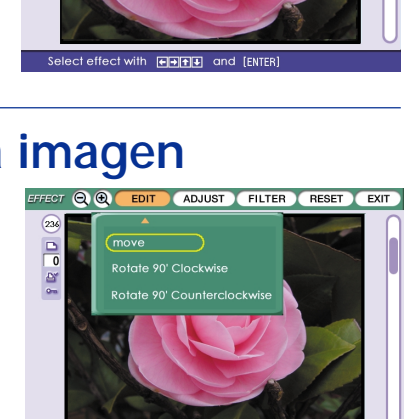

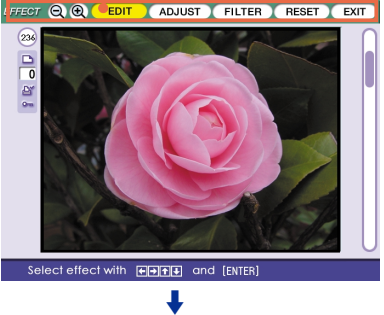

Barra de menú

de efectos

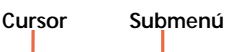

Cursor

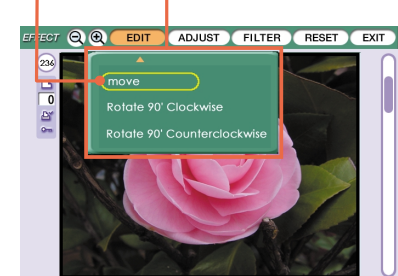

#### Para mostrar otro submenú

Pulse 🕇 hasta que desaparezca el submenú actual. A continuación, repita los pasos 3 y 4 para mostrar y trabajar en un submenú de otro elemento de menú. Nota

Es posible que una imagen editada tarde más en procesarse después de pulsar PRINT.

# Eliminación de imágenes de un "Memory Stick" o tarjeta de PC

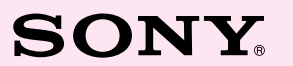

Puede eliminar las imágenes seleccionadas de un "Memory Stick" o tarjeta de PC.

**1** Pulse INPUT SELECT para que se ilumine el indicador "MEMORY STICK" o PC CARD.

Aparece la barra MENU.

3 Pulse ←/→ para desplazar el cursor a "DELETE/ FORMAT" y pulse ENTER.

4 Pulse **♦**/**♦** para desplazar el cursor a "Deleting Image" y pulse ENTER.

Aparecerá la lista de miniaturas.

**5** Pulse el botón de flecha ( $\langle / \rangle / \langle / \rangle$ ) para desplazar el cursor a la imagen que desee eliminar, y pulse ENTER.

6 Pulse ENTER.

Aparece un cuadro de diálogo de confirmación.

**7** Pulse el botón de flecha (←/→) para seleccionar "Yes" y pulse ENTER.

La imagen seleccionada queda eliminada. No es posible eliminar una imagen protegida. Para eliminar otras imágenes, repita los pasos 5 a 7. Para volver al procedimiento anterior, pulse

Formateo de un "Memory Stick"

Es posible formatear un "Memory Stick". En el paso 4, seleccione "Memory Stick Format" y pulse ENTER. Cuando aparezca el cuadro de diálogo de confirmación, pulse el botón de flecha (♦/♦) para seleccionar "Yes" y pulse ENTER. Se formateará el "Memory Stick" y todos los archivos de imagen y otros archivos se eliminarán de una sola vez.

• Si el "Memory Stick" o la tarjeta de PC está protegido contra escritura, no podrá eliminar las imágenes ni formatear el "Memory Stick". Durante la eliminación o el formateo, no desactive la alimentación ni extraiga el "Memory Stick" o la tarjeta de PC de la ranura de inserción. El 'Memory Stick" o la tarjeta de PC podría dañarse

• No es posible recuperar las imágenes eliminadas. Antes de eliminar una imagen, asegúrese de que es la que desea eliminar

 Al formatear un "Memory Stick", se eliminarán todos los archivos, excepto los de imagen.

# Almacenamiento de imágenes en un "Memory Stick" o tarjeta de PC

Si hay un "Memory Stick" o una tarjeta de PC insertada, aparecerá un cuadro de diálogo de confirmación. Si hay insertados un "Memory Stick" y una tarjeta de PC, aparecerá un cuadro de diálogo para seleccionar el destino

2 Pulse ←/→ para seleccionar "Yes" o el destino ("Memory Stick" o tarjeta de PC) y pulse ENTER. La imagen se guarda.

· Si el "Memory Stick" o la tarjeta de PC está protegido contra escritura, no podrá guardar imágenes en el "Memory Stick" o en la tarjeta de PC. • Durante el almacenamiento de la imagen, no desactive la alimentación ni extraiga el "Memory Stick" o la tarieta de PC de la ranura de inserción. El "Memory Stick" o la tarjeta de PC podría dañarse.

# Cambio de los ajustes de la impresora

Puede cambiar los ajustes de la impresora mediante el menú "SET" de la siguiente forma:

Aparece la barra MENU.

2 Pulse ←/→ para desplazar el cursor a "SET" y

3 Pulse ♠/♦ para desplazar el cursor al elemento de ajuste deseado y pulse  $\langle \rangle$  para cambiar el ajuste. Con respecto a ajustes detallados, consulte

"Elementos de ajuste". 4 Una vez finalizado el ajuste, pulse MENU. Los ajustes serán efectivos y aparecerá la pantalla

Los ajustes se conservan hasta que se modifiquen, incluso después de apagar la

Para cancelar la operación Pulse CANCEL para volver a la pantalla del procedimiento anterior.

Para mostrar otro submenú Pulse + hasta que desaparezca el submenú actual. Después pulse €/→ para desplazar el cursor al elemento deseado de la barra de menús y pulse ENTER.

# Fotoimpresora digital

Manual de instrucciones – Operaciones avanzadas Antes de utilizar esta impresora, lea este manual atentamente y

consérvelo para consultarlo en el futuro. En este manual se describen las operaciones avanzadas de la impresora incluyendo:

- Edición y ajuste de la imagen
- Adición de efectos especiales en la imagen Realización de diversas impresiones, como de imágenes
- divididas, calendarios, tarjetas y etiquetas
- Cambio de los aiustes de la impresora
- Visualización, eliminación o adición de imágenes de un "Memory Stick" o tarjeta de PC
- Antes de leer este manual, consulte "Manual de instrucciones:
- Operaciones básicas".

Asimismo, consulte "Manual de instrucciones: información adicional/ guía del software".

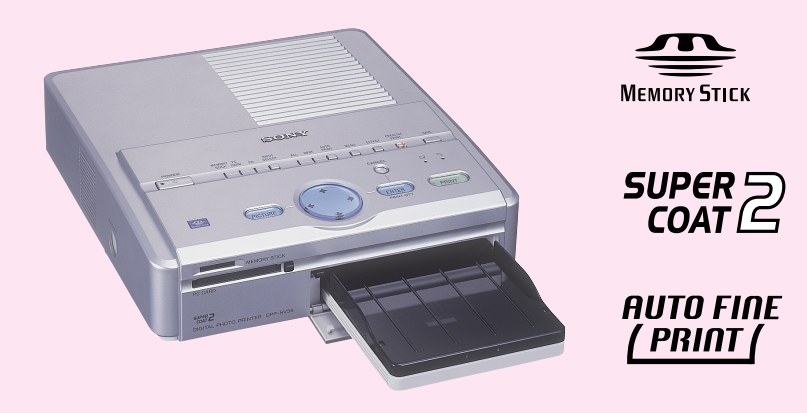

# DPP-SV55

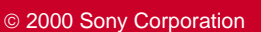

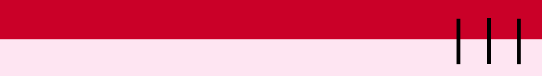

# Elementos de ajuste

| Elementos         | Ajustes | Contenido                                                                                                    |
|-------------------|---------|----------------------------------------------------------------------------------------------------|
| Auto Fine Print   | ON      | Ajusta la imagen de forma automática para imprimirla<br>con mejor calidad de imagen. La función Auto Fine<br>Print es especialmente efectiva para ajustar imágenes<br>oscuras y de bajo contraste.                                                                                                    |
|                   |         | <ul> <li>• La imagen mostrada en pantalla no se ajusta.</li> <li>• Al imprimir mediante un ordenador, la función Auto Fine<br/>Print no se activa.</li> </ul>                                                                                                    |
|                   | OFF     | Imprime la imagen sin realizar ajustes.                                                                                                    |
| Finish            | Glossy  | Imprime la imagen vívidamente con acabado satinado.                                                                                                    |
|                   | Texture | Imprime la imagen con acabado desigual de forma similar.                                                                                                    |
| Border less print | ON      | <ul> <li>Imprime la imagen sin márgenes a su alrededor.</li> <li>Notas <ul> <li>No es posible realizar impresiones sin márgenes con papel de tamaño pequeño.</li> <li>Al imprimir imágenes de 4:3, los extremos superior e inferior de la imagen se cortan y se imprimen en na imagen de 3:2.</li> </ul> </li> </ul> |
|                   | OFF     | Imprime la imagen con márgenes a su alrededor. (Las imágenes 4:3 y 3:2 no se recortarán.)                                                                                                    |
| Date Print        | ON      | Imprime la imagen con la fecha grabada junto con<br>dicha imagen tomada con la cámara fija digital.<br>Nota<br>La fecha sólo podrá imprimirse si los datos de fecha de la<br>imagen están grabados en el formato DCF (norma de diseño<br>del sistema de archivos de la cámara).                                      |
|                   | OFF     | Imprime la imagen sin los datos.                                                                                                    |
| Веер              | ON      | La unidad emite pitidos de advertencia y de operación.                                                                                                    |
|                   | OFF     | La unidad no emite pitidos de advertencia y operación.                                                                                                    |

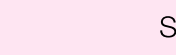

Impreso en Japón

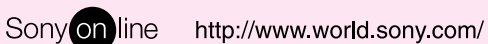

Impreso en papel reciclado

# Realización de diversas impresiones

Puede utilizar el botón CREATIVE PRINT para realizar diversas impresiones. Los mensajes mostrados en pantalla le guiarán para completar las impresiones.

#### **1** Pulse CREATIVE PRINT.

Aparece el menú CREATIVE PRINT.

| CARD         | Añade un saludo seleccionado y<br>un mensaje para crear una<br>tarjeta original.                                 |
|--------------|----------------------------------------------------------------------------------------------------|
| CALENDAR     | Añade un calendario con meses<br>seleccionados en una o varias<br>imágenes para crear calendarios<br>originales. |
| SPLIT IMAGES | Realiza impresiones de<br>imágenes en 4 o 9 divisiones.                                                          |
| STICKER      | Crea etiquetas de imagen con 9<br>divisiones.                                                                    |
| EXIT         | Sale del menú CREATIVE<br>PRINT.                                                                                 |

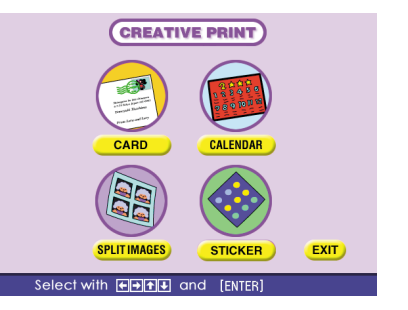

A Happy New Yea

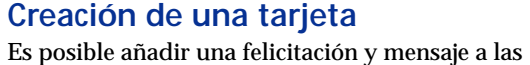

imágenes para crear una tarjeta original como la que se muestra a la derecha.

2 Pulse el botón de flecha (←/→/▲/↓) para desplazar el cursor a "CARD" y pulse ENTER. Se muestran las plantillas de tarjeta.

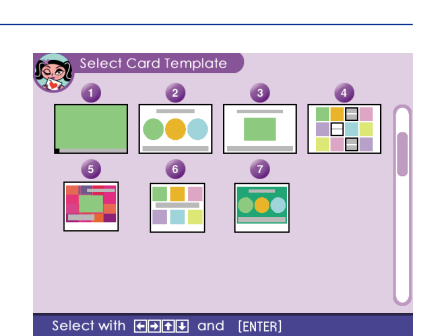

para desplazar el cursor a la plantilla deseada (2), y pulse ENTER.

Aparece la vista previa de la plantilla seleccionada (2). La vista previa permite comprobar los procedimientos anteriores.

Para cancelar la operación Pulse CANCEL para volver a la pantalla del procedimiento anterior.

## 4 Pulse ENTER.

Aparece la ventana para seleccionar saludos.

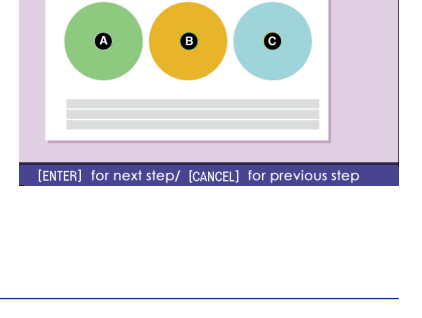

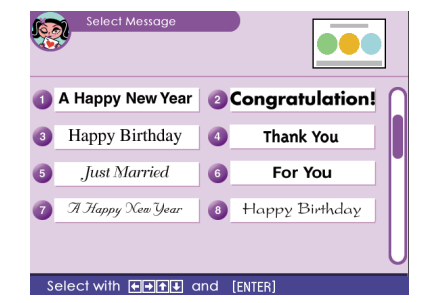

5 Pulse el botón de flecha (←/→/♠/♣) para desplazar el cursor al saludo deseado (1), y pulse ENTER.

Aparece la ventana de selección de color para el saludo (①).

6 Pulse el botón de flecha ( $\langle / \rangle / \langle / \rangle$ ) para desplazar el cursor al color deseado, y pulse ENTER.

Aparece la vista previa que muestra las selecciones realizadas hasta el paso anterior. El saludo aparece en el color seleccionado.

7 Inserte el "Memory Stick" o tarjeta de PC en la impresora y pulse ENTER.

Aparece la lista de miniaturas para seleccionar la imagen.

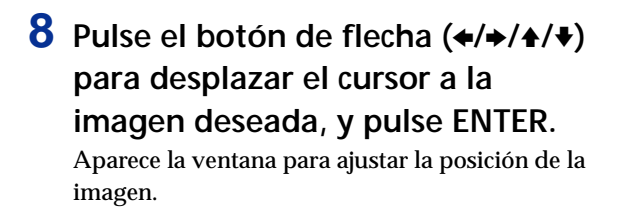

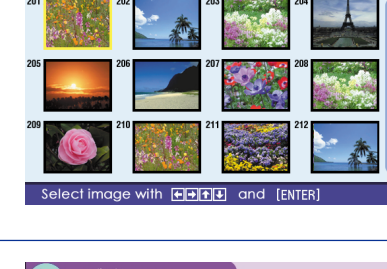

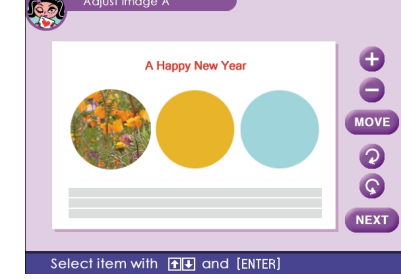

9 Pulse el botón de flecha (♠/♣) para desplazar el cursor al elemento de ajuste deseado, y pulse ENTER. Repita este paso para realizar varios ajustes.

| +    | Cada vez que pulse ENTER, la imagen se ampliará.                                               |
|------|------------------------------------------------------------------------------------------------|
| -    | Cada vez que pulse ENTER, la imagen se reducirá.                                               |
| Move | Desplace la imagen con $(/)/(/)$ , y pulse ENTER.                                              |
| 2    | Cada vez que pulse ENTER, la imagen girará 90º en el sentido de las agujas del reloj.          |
| G    | Cada vez que pulse ENTER, la imagen girará 90º en el sentido contrario a las agujas del reloj. |

#### 10Pulse el botón de flecha (♠/♣) para desplazar el cursor a "NEXT", y pulse ENTER.

Repita los pasos 8 a 10 hasta que haya seleccionado y ajustado las imágenes restantes. Aparecerá la ventana de introducción de caracteres.

#### 11 Introduzca caracteres.

Pulse el botón de flecha (←/→/♠/♦) para desplazar el cursor al elemento deseado y, a continuación, pulse ENTER para introducir el carácter.

- ① Seleccione el tipo de letra en el cuadro "FONT" y el color en el cuadro "COLOR".
- ② Seleccione el carácter en la tabla de éstos. El carácter elegido se introduce en el cuadro de introducción con el tipo de letra y color seleccionados.

#### Para corregir un carácter introducido

Seleccione "◆" o "◆" en la pantalla para situar el cursor en el cuadro de introducción después del carácter que desee eliminar. A continuación, seleccione "BS". El carácter situado delante del cursor se elimina. Introduzca el nuevo carácter.

12Pulse el botón de flecha (←/→/▲/→) para desplazar el cursor a "NEXT" y pulse ENTER.

Repita los pasos 11 y 12 para introducir las líneas restantes. Cuando termine, se mostrará una vista previa de la impresión creada. Mediante la selección del siguiente botón en el

| visor, es posibl | e:                                                        |
|------------------|-----------------------------------------------------------|
| COPIES           | Pulsar ENTER para establecer<br>la cantidad de impresión. |
| TOP MENU         | Volver al menú superior de<br>CREATIVE PRINT.             |
| EXIT             | Salir del menú CREATIVE<br>PRINT.                         |

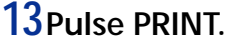

Se inicia la impresión.

#### Para detener la impresión

Pulse CANCEL. Si se están imprimiendo varias copias, la impresión se cancelará a partir de la siguiente.

14Pulse el botón de flecha (♠/♠/♠/♥) para desplazar el cursor a "EXIT" y pulse ENTER. El menú CREATIVE PRINT desaparece.

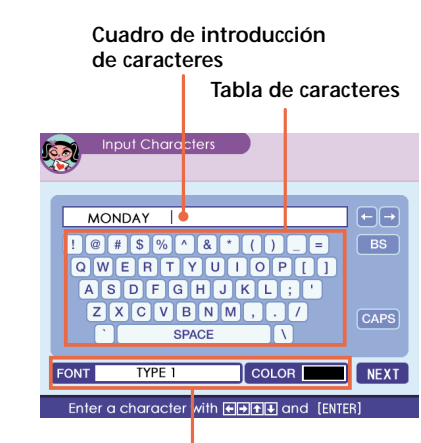

cuadros de fuente (5 fuentes disponibles) y color

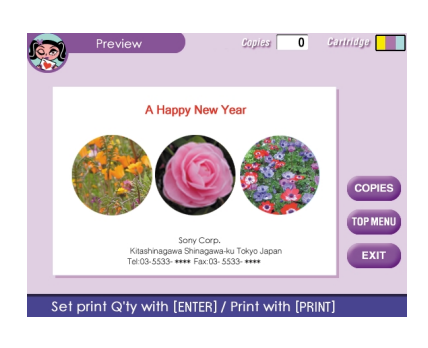

# Creación de calendarios

Al seleccionar "CALENDAR" en el menú CREATIVE PRINT, podrá añadir un calendario seleccionado en una imagen o en varias para crear calendarios originales.

1 Realice los siguientes pasos en "Creación de tarjetas" para seleccionar una plantilla. (En el paso 2, seleccione "CALENDAR".)  $1 \rightarrow 2 \rightarrow 3 \rightarrow 4$ 

- calendario.
- "Monday".

Aparece la ventana para ajustar calendarios.

**2** Ajuste el primer mes en el que comienza el

Pulse ♠/♥ para seleccionar "Start month" y pulse ♦/→ para desplazar el cursor al año. Para ajustar el número, pulse ♠/♥. Ajuste el mes de la misma forma. Después pulse ENTER.

**3** Ajuste el día de inicio de la semana (situado en el extremo izquierdo de los calendarios).

Pulse **▲**/**↓** para seleccionar "Start date" y pulse ♦/→ para desplazar el cursor a "Sunday" o

Después pulse ENTER.

4 Ajuste el color para los días festivos.

Pulse  $\bigstar$  para seleccionar "Color of Day" y pulse ←/→ para desplazar el cursor a "Sunday in red" o "Sunday in red/Saturday in blue". Después pulse ENTER.

**5** Pulse el botón de flecha ( $\langle / \rangle / \langle / \rangle$ ) para desplazar el cursor a "Exit", y pulse ENTER. Aparece la vista previa del calendario creado.

**6** Realice los siguientes pasos en "Creación de tarjetas" para seleccionar y ajustar la imagen, e imprima el calendario:

 $8 \rightarrow 9 \rightarrow 10 \rightarrow 13 \rightarrow 14$ 

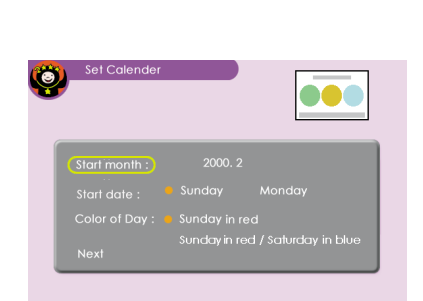

Select Year/Month with 🛨 , set with 🛨 then press [EN] Ajuste el mes y el día para el calendario

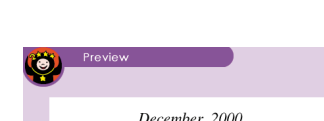

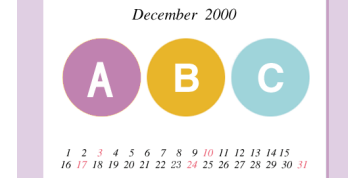

[ENTER] for next step/ [CANCEL] for previous step Vista previa de las selecciones del calendario

# Realización de impresiones de imágenes divididas

Al seleccionar "SPLIT IMAGES" en el menú CREATIVE PRINT, podrá realizar impresiones de imágenes de 4, 9 o 16 divisiones.

Realice los siguientes pasos en "Creación de tarjetas" con el fin de seleccionar una plantilla, elegir y ajustar imágenes para todos los planos divididos e imprimir las imágenes divididas creadas. (En el paso 2, seleccione "SPLIT IMAGES".):

 $1 \rightarrow 2 \rightarrow 3 \rightarrow 4 \rightarrow 8 \rightarrow 9 \rightarrow 10 \rightarrow 13 \rightarrow 14$ 

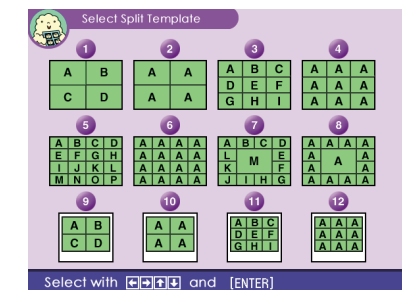

# Creación de etiquetas

Al seleccionar "STICKER" en el menú CREATIVE PRINT, podrá añadir un marco en cada imagen de 9 divisiones para crear una etiqueta de 9 divisiones.

1 Realice los siguientes pasos en "Creación de tarjetas" para seleccionar una plantilla. (En el paso 2, seleccione "STICKER".):

 $1 \rightarrow 2 \rightarrow 3 \rightarrow 4$ 

Aparece la ventana para seleccionar el marco.

2 Pulse el botón de flecha ( $\langle / \rangle / \langle / \rangle$ ) para desplazar el cursor al marco deseado, y pulse ENTER.

Aparece la lista de miniaturas para seleccionar la imagen.

- **3** Pulse el botón de flecha ( $\langle / \rangle / \langle / \rangle$ ) para seleccionar una imagen, y pulse ENTER. Aparece la vista previa. La imagen seleccionada se inserta en el marco elegido.
- **4** Realice los siguientes pasos en "Creación de tarjetas" para ajustar la posición de la imagen e imprimir la imagen con marco:

 $9 \rightarrow 10 \rightarrow 13 \rightarrow 14$ 

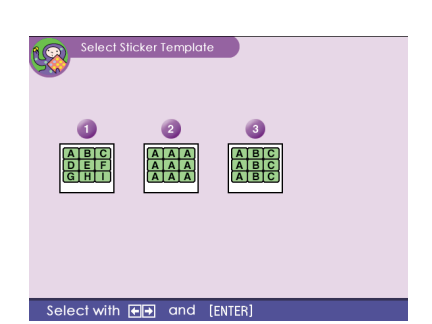

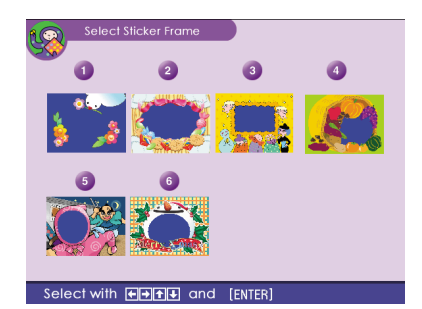

Etiqueta de 9 divisiones con imágenes enmarcadas